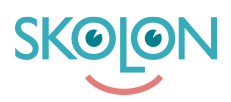

Kunnskapsbase > Innkjøp i Skolon > Guider for innkjøp via Skolon > Fornye lisenser

## Fornye lisenser

Clara Hardarsson - 2025-07-01 - Guider for innkjøp via Skolon

Du kan enkelt fornye dine eksisterende lisenser som er i ferd med å utløpe. Dette gjør du på følgende måte:

- Gå til **Skoladmin** fra Min Samling
- Gå til Verktøy fra menyen til venstre og trykk på Verktøyhåndtering
- Under fanen "Utgående Lisenser" kan dere enkelt se alle lisenser som er i ferd med å utløpe
- Kryss av for de verktøy/lisenser dere ønsker å fornye og klikk på Fornye Lisenser

En liste over dine eksisterende lisenser for verktøyet vises. Utgående lisenser er markert med en rød prikk. Klikk på **Legg til i handlekurven**.

De lisensene som kan fornyes vil legges i handlekurven. **OBS!** Legg merke til at kun de som var markert med en rød prikk ble overført, selv om alle eksisterende lisenser var markert.

Hvis alt ser korrekt ut, klikk på **Gå videre til kassen**.

I kassen fyller du inn referansenummer etc.

**OBS!** Du må manuelt endre ønsket leveringsdato hvis du ikke ønsker umiddelbar levering.